## How To Setup your Schoology gradebook and Synch it with your PowerSchool gradebook

1. Go to the course you wish to alter the gradebook for. On the left-hand side, click **Grade Setup.** 

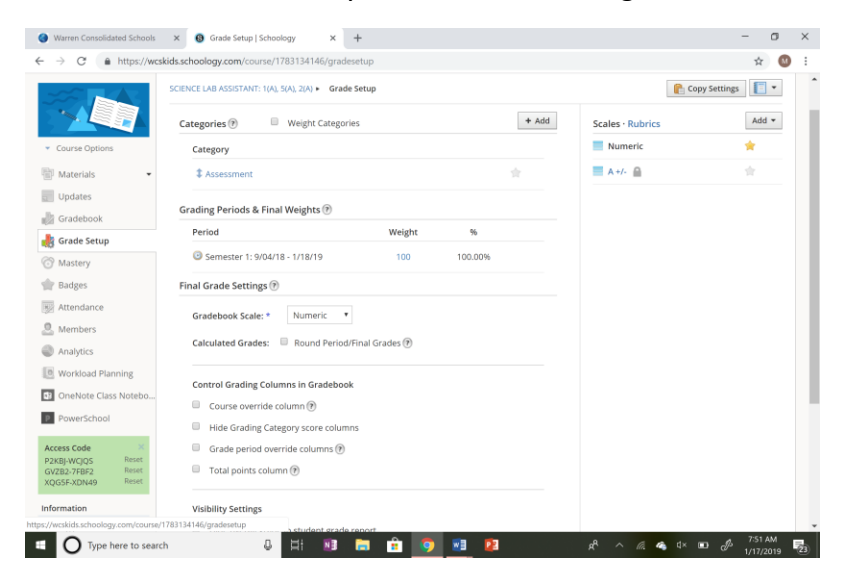

- 2. Add categories for assignments and assessments, change grading scale, add scales or rubrics, and weight categories. Once complete, click **Save Changes** found at the bottom of the page.
- 3. Then click **PowerSchool** on the left-hand side of the screen.

| D PowerSchool SIS                                                                                                    |                                                                                                    |                                                                                   |    |
|----------------------------------------------------------------------------------------------------|----------------------------------------------------------------------------------------------------|-----------------------------------------------------------------------------------|----|
| Sync Grades Configuration                                                                                                    |                                                                                                    |                                                                                   |    |
|                                                                                                    | Your category configurations have                                                                     | been saved.                                                                       |    |
| Configuration                                                                                                    |                                                                                                    |                                                                                   |    |
| owerSchool limits the characters for assign                                                                                      | ment titles to 50 characters. The checkbox below con                                                  | rols whether Schoology will automatically trim the title if it detects one longe  | er |
| Automatically shorten assignment t                                                                                               | itles                                                                                                 |                                                                                   |    |
| Map your Schoology categories to y<br>lote: Any Schoology categories that are no<br>with those categories will also be excluded. | your categories in PowerSchool for this sect<br>t mapped to a PowerSchool category will not be inclue | on<br>ed in the grade sync. Assignments, Test/Quizzes, and Discussions associated |    |
| Schoology Course Categories                                                                                                    | PowerSchool Categories                                                                                |                                                                                   |    |
| Assessments v Add                                                                                                    | Assessment                                                                                            |                                                                                   |    |
| Classwork/ Homework v Add                                                                                                    | > Classwork/Homework                                                                                  |                                                                                   |    |
|                                                                                                    | > Lab aide Assessment                                                                                 |                                                                                   |    |
| 🗸 Add                                                                                                    | >> Lab aide Assignment                                                                                |                                                                                   |    |
| ~ Add                                                                                                    | > Labs                                                                                                |                                                                                   |    |
| Participation ~ Add                                                                                                    | > Participation & notebook check                                                                      |                                                                                   |    |
| Projects V Add                                                                                                    | > Projects                                                                                            |                                                                                   |    |
| • Add                                                                                                    | > Student Feedback                                                                                    |                                                                                   |    |
| Save Changes                                                                                                    |                                                                                                    |                                                                                   |    |

- 4. Select "Automatically shorten assignment titles"
- 5. Use the drop-down boxes to select how you want Schoology assignment types synched into your PowerSchool gradebook.
- 6. Click on "Save Changes"